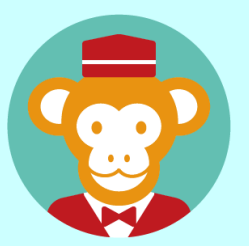

## 予約管理システム「リザる」

ユーザー向けマニュアル

予約確認

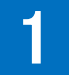

## 予約サイトにアクセス

## 市町村の予約サイトを開く

市町村の予約サイトから予約した場合、 ログインせずに予約状況が確認可能。 まずは予約サイトに予約状況のボタン を探して、クリック。

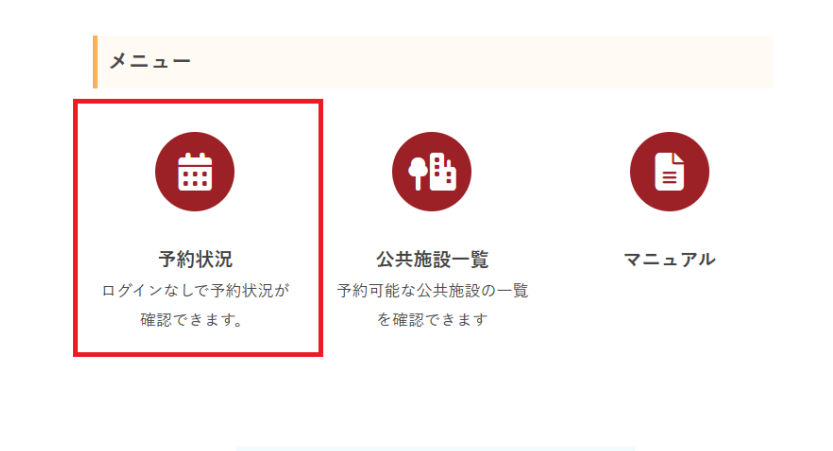

【予約確認】にすすむ

2 ログインなしで予約を確認する

次に、カレンダーが表示されるため、【施設名】 【場所・部屋】を選択し、最後に予約した日を クリック。

| <ul> <li>(1) (1) (1) (1) (1) (1) (1) (1) (1) (1)</li></ul> |                 |                 |                 |                 |         |         |
|------------------------------------------------------------|-----------------|-----------------|-----------------|-----------------|---------|---------|
| 申込                                                         |                 |                 |                 |                 |         |         |
| 施設 💩 🕷                                                     |                 |                 |                 |                 |         |         |
| 場所・部屋(複数選択                                                 | 可)              |                 |                 |                 |         |         |
| アリーナAア                                                     | ″IJ−ナB          |                 |                 |                 |         |         |
|                                                            |                 |                 | 検索              |                 |         |         |
| <ul> <li>○:予約申込可能</li> <li>★:予約申込不可</li> </ul>             | 4               | 泪 < 2           | 2024年11月        | >               |         |         |
| <b>日</b><br>27日                                            | <b>月</b><br>28日 | <b>火</b><br>29日 | <b>水</b><br>30日 | <b>木</b><br>31日 | 金<br>1日 | ±<br>2日 |
|                                                            |                 |                 |                 |                 |         |         |
| 3日                                                         | 4日              | 5日              | 6日              | 7日              | 8日      | 9日      |
|                                                            |                 |                 |                 |                 |         |         |
| 10日                                                        | 11日             | 12日             | 13日             | 14日             | 15日     |         |
|                                                            |                 |                 |                 |                 | O       | O       |
| 17日                                                        | 18日             | 19日             | 20日             | 21日             |         | 23日     |
| U                                                          |                 | U               | U               |                 | U       | U       |
| 24日                                                        | 25日             |                 |                 |                 | 29日     | 30日     |
| $\cup$                                                     |                 | U               | U               | U               | U       | U       |
| 4.000                                                      | 2日              | 38              |                 |                 |         |         |
|                                                            |                 |                 |                 |                 |         |         |

| くニュー情   | 報     |             |       |     |       |  |  |
|---------|-------|-------------|-------|-----|-------|--|--|
| ご利用施設   | 1     | 公民館東        | 京     |     |       |  |  |
| ご利用日    | 2     | 2024年11月15日 |       |     |       |  |  |
| ◆ 場所・部屋 | 2: 大木 | ール          |       |     |       |  |  |
| 開始時間    | 終了    | 時間          | 価格(円) | 利用者 | 区分 選択 |  |  |
| 09:00   | 11:   | 00          | 0     | 無料  | 1     |  |  |
| 09:00   | 11:   | 00          | 1000  | 有彩  | 1     |  |  |
| 13:00   | 15:   | 00          | 0     | 無料  | 1     |  |  |
| 13:00   | 15:   | 00          | 1200  | 有彩  | 1     |  |  |
| 17:00   | 19:   | 00          | 1200  | 有彩  | 1     |  |  |
|         | 10    | 00          | 0     | 無料  |       |  |  |

メニュー情報で確認

3

実際に予約した時間帯が 【メニュー情報】内で予約 されているか確認。 また、予約すると登録した アドレスに 2010 メールが 送信される。メール内容が 問題ないか確認。

## 4 メニュー情報で予約も可能

| ご利用施設 | 公民館東<br>2024年1  | 谅<br>1月15日 |       |    |   | ご利用施設 | 2024年1  | 谅<br>1月15日 |         |      |
|-------|-----------------|------------|-------|----|---|-------|---------|------------|---------|------|
| 場所・部園 | <b>星</b> : 大木ール |            |       |    |   | 場所・部層 | 屋: 大木ール |            |         |      |
| 開始時間  | 終了時間            | 価格(円)      | 利用者区分 | 選択 |   | 開始時間  | 終了時間    | 価格(円)      | 利用者区分   | 選択   |
| 09:00 | 11:00           | 0          | 無料    |    |   |       |         |            |         |      |
| 09:00 | 11:00           | 1000       | 有料    |    |   | オン    | ラインでの予  | 約にはログイ     | ンが必要です。 |      |
| 13:00 | 15:00           | 0          | 無料    |    | / |       |         |            |         |      |
| 13:00 | 15:00           | 1200       | 有料    |    | / |       |         |            | キャンセル   | ログイン |
| 17:00 | 19:00           | 1200       | 有料    |    |   | 17:00 | 19:00   | 1200       | 有料      |      |
| 17:00 | 19:00           | 0          | 無料    |    |   | 17:00 | 19:00   | 0          | 無料      |      |

ログインなしの状態で【メニュー情報】からの予約も可能。 ただし、ログインが必要なため パタンをクリック しログイン画面にすすむ必要がある。

| 5 ログインする - |                                                         |
|------------|---------------------------------------------------------|
|            | 【ログイン ID】と【パスワード】<br>を入力し <sup>ログイン</sup> ボタンをクリッ<br>ク。 |

| ● 予約する      | <b>〕</b><br><br>予約確認 |                                 |                                         |      |         |    |           |
|-------------|----------------------|---------------------------------|-----------------------------------------|------|---------|----|-----------|
| 予約状況        |                      |                                 |                                         |      |         |    |           |
|             |                      | Q     施設名、t       否認・予     利用期間 | ロクション名などを入力<br>約キャンセルを含む<br>終了を含む<br>検索 | D    | 予約する    |    |           |
| 利用日 ◆       | 利用開始時間               | 施設名                             | セクション名                                  | 状態 ♦ | 合計金額(円) | 備考 |           |
| 00015105015 | 08時00分               | リザる体育館                          | アリーナA                                   | 未承認  | 900     |    | 予約変更キャンセル |

| <u>1,42,177</u>                                                                                                    |                                                                            | Q     總設名、       否認。        利用期                                                                                                    | セクション名などを入<br>予約キャンセルを含<br>間終了を含む                                                                                                    | 力<br>含む                                                                                                    | 予約する                                                |                  |                                                                      |
|----------------------------------------------------------------------------------------------------|----------------------------------------------------------------------------|----------------------------------------------------------------------------------------------------|----------------------------------------------------------------------------------------------------|----------------------------------------------------------------------------------------------------|-----------------------------------------------------|------------------|----------------------------------------------------------------------|
|                                                                                                    |                                                                            |                                                                                                    | 検                                                                                                    | 索                                                                                                    |                                                     |                  |                                                                      |
| 利用日 🕈                                                                                                    | 利用開始時間                                                                     | 施設名                                                                                                    | セクション名                                                                                                    | 状態 ≑                                                                                                    | 合計金額(円) (                                           | 講考               |                                                                      |
| 2024年10月31日                                                                                                    | 08時00分                                                                     | リザる体育館                                                                                                    | アリーナA                                                                                                    | 未承認                                                                                                    | 900                                                 |                  | 予約変更キャンセル                                                            |
| なとを                                                                                                    |                                                                            | て検索。<br><sup>セルを含む</sup>                                                                                                    | 1文字 <sup>、</sup><br>のチェ                                                                                                    | でも検<br>ックを                                                                                                    | 家可能<br>を入れて<br>長示され                                 | 。<br>「検索<br>コス   | すると                                                                  |
| なこを                                                                                                    | 入力し <sup></sup><br>・ <sup>予約キャンt</sup><br>予約キ <sup>・</sup>                 | て検索。<br>セルを含む<br>マンセル<br>マンセル<br>○ <sup>西線・</sup>                                                                                                    | 1 文字<br>のチェ<br>レした履<br><sup>予約キャンセルを<br/>間終了を含む</sup>                                                                                 | でも検<br>ックを<br>歴がま<br><sup>金の</sup>                                                                                                  | 索可能<br>を入れて<br>長示され                                 | 。<br>〔検索<br>1る。  | ぎすると                                                                 |
|                                                                                                    | 入力し<br>· 予約キャン<br>予約キャン<br>予約キャ                                            | C検索。 セルを含む マンセル マンセル ● 380・ ● 380・ ● 3 | 1 文字<br>のチェ<br>しした履<br><sup>予約キャンセルを</sup><br>間終了を含む                                                                                  | でも検<br>ックを<br>歴がま<br><sup>金の</sup>                                                                                                  | 索可能<br>を入れて<br>長示され                                 | え。<br>【検索<br>】る。 | きすると                                                                 |
| なこそ<br>□ 西認<br>否認や<br><sup>利用日 ◆</sup>                                                                                              | 入力し<br>・予約キャンt<br>予約キャンt<br>予約キャンt<br>の時00分                                | C検索。 セルを含む マンセパ マンセパ ● 否認・ ● 利用期      施設名 リザる体育館                                                                                                    | 1 文字<br>のチェ<br>レした履<br><sup>予約キャンセルを</sup><br><sup>勝終了を含む</sup>                                                                       | でも検<br>ックを<br>歴がま<br><sup>含む</sup><br><sup>(秋課 0</sup><br><sup>西認</sup>                                                             |                                                     | え。<br>こ検索<br>いる。 | きすると                                                                 |
| スとを<br>□ 否認<br>否認や<br>和用 +<br>2024年10月31日<br>2024年11月01日                                                                            | 入力して<br>・予約キャンは<br>予約キャンは<br>予約キャンは<br>の8時00分<br>08時00分                    | C検索。 ULを含む Pンセパ ● 否認・ 利用期 施設名 リザる体育館 リザる体育館                                                                                                    | 1 文字<br>のチェ<br>した履<br><sup>予約キャンセルを</sup><br><sup>商終了を含む</sup>                                                                        | でも検<br>ックを<br>歴がま<br><sup>含む</sup><br><sup>鉄器。</sup><br><sup>鉄器。</sup>                                                              | 索可能<br>を入れて<br>長示され<br>900<br>900                   | え。<br>こ検索<br>いる。 | ますると<br>予約詳編<br>予約詳編<br>予約発更 キャンセル                                   |
| は<br>で<br>本認<br>で<br>高認<br>や                                                                                                    | 入力して<br>・予約キャンセ<br>予約キャンセ<br>予約キャン<br>の8時00分<br>08時00分<br>08時00分<br>08時00分 | <ul> <li>              で検索。         </li> <li>             せルを含む         </li> <li>             やンセ川              でのでのでので、             でのでので、</li></ul>                                                                                                    | 1 文字<br>のチェ<br>した履<br><sup>予約キャンセルを</sup><br><sup>ア約キャンセルを</sup><br><sup>ア約キャンセルを</sup><br><sup>ア約キャンセルを</sup><br><sup>ア約キャンセルを</sup> | でも検<br>ックを<br>歴が<br>ま<br>含む<br><sup>秋麗。</sup><br><sup>秋麗。</sup><br><sup>秋麗。</sup>                                                   | 索可能<br>を入れて<br>長示され<br>900<br>900<br>400            | え。<br>こ検索<br>いる。 | <ul> <li>         ・・・・・・・・・・・・・・・・・・・・・・・・・・・・・</li></ul>            |
| は<br>で<br>本認<br>で<br>高認<br>で<br>高認<br>で<br>高認<br>や<br>で<br>高認<br>や<br>の<br>の<br>の<br>の<br>の<br>の<br>の<br>の<br>の<br>の<br>の<br>の<br>の | 入力して<br>・予約キャンセ<br>予約キャンセ<br>予約キャン<br>の時00分<br>の8時00分<br>の8時00分<br>の8時00分  | C検索。 ULを含む Dンセパ ● 高認・ ● 利用期      施設名      リザる体育館      リザる体育館      リザる体育館      リザる体育館      リザる体育館      リザる体育館      リザる体育館                                                                                                    | 1 文字<br>のチェ<br>した履<br><sup>予約キャンセルを</sup><br><sup>勝終了を含む</sup><br><sup>アリーナA</sup><br>アリーナA<br>アリーナA<br>アリーナA                         | でも検<br>ックを<br>歴がま<br>含む<br><sup>(数)</sup><br><sup>(数)</sup><br><sup>(数)</sup><br><sup>(数)</sup><br><sup>(本)</sup><br><sup>(本)</sup> | 索可能<br>を入れて<br>長示され<br>900<br>900<br>400<br>2ル<br>0 | え。<br>こ検索<br>いる。 | ますると<br>予約詳細<br>予約変更 キャンセル<br>予約変更 キャンセル<br>予約変更 キャンセル<br>予約変更 キャンセル |

| 予約状況                                                                                                    |                                                                                                    |                                                                           |                                                                                                    |                                                           |                                                                                           |                                                                                |                                                                          |                                                                                               |           |               |
|----------------------------------------------------------------------------------------------------|----------------------------------------------------------------------------------------------------|---------------------------------------------------------------------------|----------------------------------------------------------------------------------------------------|-----------------------------------------------------------|-------------------------------------------------------------------------------------------|--------------------------------------------------------------------------------|--------------------------------------------------------------------------|-----------------------------------------------------------------------------------------------|-----------|---------------|
|                                                                                                    |                                                                                                    | Q<br>合語<br>利利                                                             | <sup>設名、セクション名</sup><br>忍・予約キャン<br>月期間終了を含                                                                                   | などを入力<br>セルを含む<br>む                                       | )                                                                                         | <del>予</del> 約する                                                               |                                                                          |                                                                                               |           |               |
| 利用日 \$                                                                                                    | 利用開始時間                                                                                                    | 施設名                                                                       | セクション                                                                                                    | ン名 状態                                                     |                                                                                           | <b>十金額(円)</b>                                                                  | <b>満考</b>                                                                | ~ *                                                                                           |           | ية حرك العراق |
| 2024年11月08日                                                                                                    | 101年00万                                                                                                    | リリる14頁間                                                                   | 5 アリーナイ                                                                                                    | • 不為                                                      | ±/#i0/ 800                                                                                |                                                                                | レッレーンヨン                                                                  | 1.4                                                                                           | NE C      | キャンセル         |
|                                                                                                    |                                                                                                    |                                                                           |                                                                                                    |                                                           |                                                                                           |                                                                                |                                                                          |                                                                                               |           |               |
| 記のよう<br>変更内容<br>で<br>し<br>の<br>の<br>の<br>の<br>し<br>の<br>よう<br>の<br>よう<br>で<br>の<br>よう<br>で<br>の<br>の<br>で<br>で<br>の<br>の<br>で<br>で<br>の<br>の<br>で<br>の<br>の<br>で<br>の<br>の<br>で<br>の<br>の<br>で<br>の<br>の<br>の<br>の<br>の<br>の<br>の<br>の<br>の<br>の<br>の<br>の<br>の<br>の<br>の<br>の<br>の<br>の<br>の<br>の                         | うに<br>を反映<br>約の変更<br>入力だ<br>ご利用版                                                                                                    | 【予約0<br>Rさせ <sup>-</sup>                                                  | の変更<br>て 確認<br>般ユーザ-                                                                                                    | 】<br>画へ<br>-の向け                                           | ī面力<br>ボク<br>予約す                                                                          | ×表示<br>マンを<br>≤マ==                                                             | こされ                                                                      | るの<br>ック<br><sup>照」</sup>                                                                     | )で、<br>'。 |               |
| 記のよう<br>更内容<br>で<br>で<br>の<br>で<br>の<br>の<br>で<br>の<br>よう<br>で<br>の<br>よう<br>で<br>の<br>なう<br>で<br>で<br>の<br>の<br>で<br>で<br>の<br>で<br>で<br>の<br>で<br>の<br>で<br>の<br>で<br>の<br>で<br>の<br>つ<br>で<br>の<br>の<br>で<br>の<br>の<br>で<br>の<br>の<br>の<br>の                                                                            | うに<br>を反映<br>約の変更<br>入力だ<br>ご利用施設<br>利用日                                                                                                    | 【予約0<br>Rさせ <sup>-</sup>                                                  | の変更<br>で 確認<br>般ユーザー<br><sup>リザる体育館</sup><br>2024年11月8日                                                                      | 】 直<br>画へ                                                 | 「面力<br>ボク<br>予約す                                                                          | 「<br>表示<br>マンを<br>るマニコ                                                         | こされ。                                                                     | るの<br>ック<br><sup>照」</sup>                                                                     | )で、<br>'。 |               |
| 記のよ <sup>、</sup><br>で更内容<br>で<br>「<br>の<br>の<br>の<br>の<br>し<br>の<br>よ<br>・<br>の<br>の<br>で<br>で<br>で<br>で<br>で<br>で<br>で<br>で<br>の<br>の<br>で<br>で<br>の<br>で<br>で<br>の<br>で<br>の<br>で<br>の<br>で<br>の<br>で<br>の<br>の<br>で<br>の<br>の<br>の<br>の<br>の<br>の<br>の<br>の<br>の<br>の<br>の<br>の<br>の<br>の<br>の<br>の<br>の<br>の<br>の<br>の | うに<br>を反映<br>約の変更<br>入力だ<br>ご <sup>利用版設</sup><br><sup>ご利用版設</sup>                                                                                                    | 【予約0<br>Rさせ <sup>-</sup>                                                  | の変更<br>( 確認<br>()<br>()<br>()<br>()<br>()<br>()<br>()<br>()<br>()<br>()                                                      | 】<br>画へ<br>-の向け                                           | i面カ<br>ボタ<br>予約す                                                                          | 「表示<br>マンを<br>るマニコ                                                             |                                                                          | るの<br>ック<br>照」                                                                                | )で、<br>'。 |               |
| 「記のよう<br>変更内容<br>で<br>し<br>の<br>し<br>の<br>よう<br>の<br>よう<br>の<br>よう<br>で<br>の<br>なう<br>で<br>で<br>の<br>で<br>っ<br>で<br>で<br>う<br>で<br>の<br>で<br>う<br>の<br>で<br>う<br>の<br>で<br>う<br>の<br>で<br>う<br>の<br>で<br>う<br>の<br>の<br>う<br>の<br>の<br>う<br>の<br>の<br>う<br>の<br>の<br>う<br>の<br>の<br>の<br>の                                 | うに<br>を反映<br>約の変更<br>スカガ<br><sup>ご利用版記</sup><br><sup>3</sup><br><sup>3</sup><br><sup>3</sup><br><sup>3</sup><br><sup>3</sup><br><sup>3</sup><br><sup>3</sup><br><sup>3</sup><br><sup>3</sup><br><sup>3</sup>                                                                                                    | 【予約0<br>Rさせ <sup>-</sup>                                                  | ひ変更<br>の変更<br>M2ザ-<br>リザる体育館<br>2024年11月8日<br>アリーナA<br>メニュー名<br>アリーナ午前<br>(有料)                                               | 】<br>画へ<br>-の向け<br><sup>開始29開</sup><br>08:00              | 「面力<br>ボタ<br>予約す<br><sup>13:00</sup>                                                      | <ul> <li>(表示)</li> <li>マンを</li> <li>るマニコ</li> <li>利用前区が</li> <li>一般</li> </ul> | そされ、                                                                     |                                                                                               | )で、<br>'。 |               |
| 記のよ <sup>、</sup><br>更内容<br>で                                                                                                    | うに<br>を反映<br>約の変更<br><sup>ご利用施設</sup><br><sup>3</sup> 入力だ<br><sup>3</sup> 入力だ<br><sup>3</sup> スカだ<br><sup>3</sup> スカズ<br><sup>3</sup> スカズ<br><sup>3</sup> スカズ<br><sup>3</sup> スプ<br><sup>3</sup> スカズ<br><sup>3</sup> スプ<br><sup>3</sup> スプ | 【予約0<br>Rさせ <sup>-</sup>                                                  | D変更<br>の変更<br>MDユーザー<br>リザる体育師<br>2024年11月8日<br>アリーナA<br>メニュー名<br>アリーナ午前<br>「<br>イブション名<br>ガス暖房                              | 】<br>画へ<br>-の向け<br>983655488<br>08:00                     | i面力<br>ボク<br>テ約す<br>13:00<br>((1)<br>80<br>((二)                                           | べ表示 アンを るマニコ   利用者区 - 泉   利用考問 5時間 10                                          | まされ。<br>さわり<br>さクリ<br>アルを参<br>(価格(円)<br>400<br>メニュー・<br>価格(円)<br>400     | るの<br>ック<br>照」<br><sup>操作</sup><br><sup>機作</sup><br>「勝<br>、                                   | )で、       |               |
| 「記のよう<br>変更内容<br>で<br>して<br>で                                                                                                    | うに<br>を反映<br>約の変更<br>入力だ<br><sup>ご利用施設</sup><br><sup>利用日</sup><br><sup>場所・部屋</sup><br>メニュー<br><sup>オプション</sup>                                                                                                    | 【予約0<br>Rさせ <sup>-</sup><br>5法は「一                                         | D変更<br>の変更<br>(確認)<br>(確認)<br>(なな育館<br>2024年11月8日<br>アリーナA<br>メニュー名<br>アリーナ午朝<br>(有料)<br>1<br>オブション名<br>ガス販房<br>0円           | 】<br>画へ<br>-の向け<br>08:00                                  | i面力<br>ボタ<br>予約す<br>13:00<br>(円)<br>80<br>(二)                                             | 、表示 、 、 、 、 、 、 、 、 、 、 、 、 、 、 、 、 、 、                                        | まされ。<br>をクリ<br>アルを参<br>(価格(円)<br>400<br>メニュー:<br>(価格(円)<br>400<br>オブション: | るの<br>ック<br>照」<br><sup>操作</sup><br><sup>操作</sup><br><sup>操作</sup><br><sup>展前</sup><br>金額:400円 | )で、<br>'。 |               |
| 「記のよう<br>変更内容<br>でです。<br>でです。<br>でで、<br>でで、<br>で、<br>で、<br>で、<br>で、<br>で、<br>で、<br>で、<br>で、<br>で、<br>で、<br>で                                                                                                    | うに<br>を<br>反映<br>約の変更<br>入力だ<br><sup>ご利用施設</sup><br><sup>利用日</sup><br><sup>福所・部屋</sup><br>メニュー<br><sup>オプション</sup><br><sup>会計(場所・部属</sup>                                                                                                    | 【予約0<br>Rさせ <sup>-</sup>                                                  | D変更<br>の変更<br>()<br>()<br>()<br>()<br>()<br>()<br>()<br>()<br>()<br>()                                                       | 】<br>画へ<br>-の向け<br>-の向け<br>                               | i面力<br>ボク<br>予約す<br><sup>13:00</sup><br><sup>(13)</sup><br><sup>80</sup>                  | べ表示 アンを スターンを スターンを れ用者区 の ・ 、 、 、 、 、 、 、 、 、 、 、 、 、 、 、 、 、 、               | まされ。<br>さつリ<br>アルを参<br>(備格(円)<br>400<br>メニュー:<br>(価格(円)<br>400<br>オブション  | るの<br>ック<br>照]<br>注作<br>196<br>主領:400円                                                        | )で、<br>/。 |               |
| 「記のよう<br>変更内容<br>で<br>で<br>し<br>で<br>で<br>の<br>の<br>な<br>っ<br>で<br>で<br>っ<br>で<br>っ<br>で<br>っ<br>で<br>っ<br>で<br>っ<br>で<br>っ<br>で<br>っ<br>で<br>っ<br>の<br>で<br>っ<br>の<br>で<br>っ<br>の<br>で<br>っ<br>の<br>の<br>っ<br>の<br>っ                                                                                                    | <ul> <li>うに</li> <li>た反映</li> <li>約の変更</li> <li>入力だ</li> <li>ブ利用施設</li> <li>利用日</li> <li>場所・部屋</li> <li>メニュー</li> <li>オブション</li> <li>合計(場所・範疇</li> <li>支払方法</li> </ul>                                                                                                    | 【予約0<br>Rさせ <sup>-</sup><br>5法は「一<br>のののののののののののののののののののののののののののののののののののの | D変更<br>備認<br>の変更<br>(                                                                                                    | 】<br>画へ<br>-の向け<br>開始時間<br>08:00<br>■<br>●<br>●<br>●<br>● | i面力<br>ボク<br>予約す<br><sup>8720開</sup><br>13:00<br>(半)<br>80<br>(半)                         | べ表示<br>アン を<br>るマニコ<br>利用者区<br>一般<br>5時間<br>3                                  | そされ、 そうり、 アルを参 (価格(円) 400 メニュー: (価格(円) 400 オブション:                        | るの<br>ック<br>照」<br>線作<br>線作<br>線作<br>線作<br>線称<br>金額: 400円                                      | )で、<br>/。 |               |
| 記のよ <sup>·</sup><br>変更内容 <sup>·</sup><br>で                                                                                                    | <ul> <li>うにく</li> <li>を反映</li> <li>約の変更</li> <li>入力だ</li> <li>7利用施設</li> <li>利用日</li> <li>場所・部屋</li> <li>ボニュー</li> <li>オブション</li> <li>合計(場所・範碼</li> <li>支払方法</li> <li>備考</li> </ul>                                                                                                    | 【予約0<br>Rさせ <sup>-</sup><br>5法は「一                                         | D変更<br>の変更<br>(M21-ザ-<br>リザ34年育部<br>2024年11月8日<br>アリーナA<br>メニュー名<br>アリーナ本<br>(有料)<br>の円<br>800円<br>電金<br>レクレーション<br>施設の利用規約に | 】 直 ■ ○ ○ ○ ○ ○ ○ ○ ○ ○ ○ ○ ○ ○ ○ ○ ○ ○ ○ ○               | i面力<br>ボク<br>予約す<br><sup>13:00</sup><br><sup>(円)</sup><br><sup>80</sup><br><sup>(円)</sup> | べ表示<br>アンを<br>るマニコ<br>利用者図<br>利用者図<br>5時間<br>10                                | まされ。<br>さつリ<br>アルを参<br>(価格(円)<br>400<br>メニュー:<br>(価格(円)<br>400<br>オプション: | るの<br>ック<br>照]<br>違作<br>意語:400円<br>注釈                                                         | )で、<br>/。 |               |

| まる<br>ご利用施設<br>利用日<br>場所・部屋 |                                           |                                                     |                                         |       |                    |                       |                                 |       |
|-----------------------------|-------------------------------------------|-----------------------------------------------------|-----------------------------------------|-------|--------------------|-----------------------|---------------------------------|-------|
| ご利用施設<br>利用日<br>場所・部屋       |                                           |                                                     |                                         |       |                    |                       |                                 |       |
| 利用日<br>場所・部屋                |                                           | リザる体育                                               | 育館                                      |       |                    |                       |                                 |       |
| 場所・部屋                       |                                           | 2024年11,                                            | 月8日                                     |       |                    |                       |                                 |       |
|                             | 場所・部屋                                     |                                                     | A                                       |       |                    |                       |                                 |       |
|                             |                                           |                                                     | 一名                                      | 開始時間  | 終了時                | 間                     | 利用者区分                           | 価格(円) |
| ×==-                        |                                           | アリーナ <sup>4</sup><br>(有料)                           | 午前                                      | 08:00 | 13:0               | 0                     | 一般                              | 400   |
| オプション                       |                                           | オプシ                                                 | ション名                                    | 時間単何  | <b>翫(円)</b>        | 利                     | 用時間                             | 価格(円) |
| 合計(場所・部                     | 屋)                                        | 400 円                                               |                                         |       |                    |                       |                                 |       |
| 合計金額                        |                                           | 400 円                                               |                                         |       |                    |                       |                                 |       |
| 支払方法                        |                                           | 現金                                                  |                                         |       |                    |                       |                                 |       |
| 備考                          |                                           |                                                     |                                         |       |                    |                       |                                 |       |
|                             |                                           | とソワ                                                 | ック。                                     | 1     |                    |                       |                                 |       |
| 予約内容<br>ウィント<br>予約変更        | 客確認<br><sup>×</sup> ウを<br><sup>■</sup> メー | とうり<br>ウィン<br>閉じる。<br>ル ↓<br>容確認<br><sup>予約のご</sup> | ック。<br>ドウ<br>た<br>て<br><sup>変更を受け</sup> |       | ₹され<br>、況】<br>- るσ | 1受(<br>に)<br>)で(<br>× | 付完了。<br>える。<br><mark>確認。</mark> | ,     |

| 0 | 予約キャンセル                                                                     |
|---|-----------------------------------------------------------------------------|
|   | 予約状況                                                                        |
|   | Q     施設名、セクション名などを入力     予約する       ご 否認・予約キャンセルを含む     利用期間終了を含む       検索 |
|   | 利用日 ÷     利用開始時間     施設名     セクション名     状態 ÷     合計金額(円)     備考             |
|   | 2024年11月07日 08時00分 リザる体育館 アリーナA 未承認 400 予約定 キャンセル                           |
| L |                                                                             |
|   | ボタンをクリック 予約キャンセルの確認のウィン                                                     |
|   | ドウが表示                                                                       |
|   | nextstage.uconne.jp.の内容<br>textbl/でも以びの方容                                   |
|   | キャンセルにとなったいですか。<br>キャンセルについて<br>町日キャンセルは35%、面日キャンセルは100%となっておりますが、町日までにご    |
|   | 運動を測した場合は、適用キャンセル料は取ってお達せん。<br>の キャンセル                                      |
|   | キャンセル料が発生して問題がなければ 💽 ボタン                                                    |
|   |                                                                             |
|   | をクリック。问題かめれば ****** ホタノをクリック。                                               |
|   | ▲ パタンをクラックした場合は、1人儿唯能クイン                                                    |
|   | ドウが表示され予約キャンセル完了。                                                           |
|   | 状況確認         ×                                                              |
|   | <b>アキリーヤン ビルにカルバリネ し/こ。</b>                                                 |
|   |                                                                             |
|   | 予約状況                                                                        |
|   |                                                                             |
|   |                                                                             |
|   | 利用期間終了を含む           検索                                                      |
|   |                                                                             |
|   | <u>11/10 10 10 10 10 10 10 10 10 10 10 10 10 1</u>                          |
|   |                                                                             |
|   | 予約変更メール ∕ が来るので確認。                                                          |

|                                                | いた                                                            |                                                  |                                                  |                                       |                                     |            |                                              |                     |
|------------------------------------------------|---------------------------------------------------------------|--------------------------------------------------|--------------------------------------------------|---------------------------------------|-------------------------------------|------------|----------------------------------------------|---------------------|
| 「「秋り90」<br>又約小半辺                               | 丁花口度高级                                                        |                                                  |                                                  |                                       |                                     |            |                                              |                     |
| ℸⅈ℩℩⅄ℼ                                         |                                                               |                                                  |                                                  |                                       |                                     |            |                                              |                     |
|                                                |                                                               | <b>Q</b> 施設                                      | 名、セクション名なる                                       | ごを入力                                  | Ŧ                                   | 約する        |                                              |                     |
|                                                |                                                               | □ 否認                                             | ・予約キャンセル<br>期間終了を含む                              | しを含む                                  |                                     |            |                                              |                     |
|                                                |                                                               | 13/5                                             |                                                  | 検索                                    |                                     |            |                                              |                     |
| 利用口 •                                          | 利田 8844 # 88                                                  | +47 =0. 47                                       | 6 A > - > A                                      | 1.8.29                                | Δ=1 Δ ¢δ (Π)                        | /# #z      |                                              |                     |
| 利用日 ♥<br>2024年11月07日                           | <b>利用開始時間</b><br>13時00分                                       | <b>施設名</b><br>リザる体育館                             | セクション名<br>アリーナB                                  | 秋悪 ♥                                  | 合計金額(円)<br>400                      | 偏考         | 予約詳細 キャンセル                                   |                     |
|                                                |                                                               |                                                  |                                                  |                                       |                                     |            |                                              |                     |
| 2024年11月08日                                    | 08時00分                                                        | リザる体育館                                           | アリーナA                                            | 承認                                    | 400                                 |            | 予約変更キャンセル                                    | 雞操作                 |
| 2024年11月08日                                    | 08時00分                                                        | リザる体育館                                           | アリーナA                                            | 承認                                    | 400                                 |            | 予約変更キャンセル                                    | 違操作                 |
| 2024年11月08日<br><<br>ログイ                        | <sup>08時00分</sup><br>ン後、                                      | リザる体育館 最初の                                       |                                                  | <sub>承認</sub><br>よ【                   | <sup>400</sup><br>予約物               | 大況)        | ™デフォ                                         | <sup>全操作</sup>      |
| 2024年11月08日<br>、<br>ログイ                        | <sup>08時00分</sup><br>ン後、                                      | リザる体育館                                           | ァリーナA<br>D画面(                                    | <sup>承認</sup><br>よ【                   | 400<br>予約物                          | 大況】        | <sup>予約変更</sup> キャンセル<br>がデフォ                | RRA<br>JV           |
| 2024年11月08日<br><<br>ログイ<br>トで開                 | <sup>08時00分</sup><br>ン後、<br>く。                                | リザる体育館 最初の                                       | <sub>アリーナA</sub><br>D画面(                         | <sup>承認</sup><br>よ【                   | 400<br>予約物                          | 犬況】        | <sup>予約変更</sup> キャンシル<br>がデフォ                | <sup>建操作</sup><br>ル |
| 2024年11月08日<br>・<br>ログイ<br>トで開<br>もし、・         | <sup>08時00分</sup><br>ン後、<br>く。<br>他の画                         | <sup>リザる体育館</sup><br>最初の                         | <sub>アリーナA</sub><br>D画面(<br>操作中(                 | <sup>承認</sup><br>よ【<br>こ【             | 400<br>予約む<br>予約む                   | 犬況】<br>犬況】 | *#39 <b>**&gt;20</b><br>がデフォ                 | ル                   |
| 2024年11月00日<br>・<br>ログイ<br>トで開<br>もし、・         | <sup>08時00分</sup><br>ン後、<br>く。<br>他の画                         | リザる体育館<br>最初の<br>面を掛                             | <sub>アリーナA</sub><br>D画面(<br>桑作中(                 | <sup>承認</sup><br>よ【<br>こ【             | 400<br>予約物<br>予約物                   | 犬況】<br>犬況】 | *#20 +*>2ル<br>がデフォ<br>を確認し                   | <u>****</u><br>ル    |
| 2024年11月00日<br>ログイ<br>トで開<br>もし、<br>い場合        | <sup>08時00分</sup><br>ン後、<br>く。<br>他の画<br>は、                   | <sup>リザる体育館</sup><br>最初の<br>面を掛<br>訳 ボタ          | <sub>アリーナA</sub><br>D画面(<br>桑作中(<br>タンを?         | <sup>承認</sup><br>ま【<br>こ【<br>クリ       | 400<br>予約な<br>予約な<br>ックす            | 状況】<br>状況】 | ™™<br>がデフォ<br>を確認し<br>ことで                    | <u>■28</u> #<br>ル   |
| 2024年11月00日<br>ログイ<br>トで開<br>もし、<br>い場合        | <sup>08時00分</sup><br>ン後、<br>く。<br>他の画<br>は、<br><sup>ア約3</sup> |                                                  | <sup>アリーナA</sup><br>D画面(<br>操作中(<br>マンを?         | <sup>承認</sup><br>ま【<br>こ【<br>クリ       | <sup>400</sup><br>予約れ<br>予約れ<br>ックす | 状況】<br>大況】 | *#250 <b>**&gt;セル</b><br>がデフォ<br>を確認し<br>ことで | <u>■₩</u><br>ル      |
| 2024年11月08日<br>コグイ<br>トで開<br>もし、<br>い場合<br>【予約 | <sup>08時00分</sup><br>ン後、<br>く。<br>他の画<br>は、<br>『ジ<br>状況】      | <sup>リザる体育館</sup><br>最初の<br>面を掛<br>で<br>で<br>面面に | <sup>ァリーナム</sup><br>D画面(<br>桑作中(<br>マンを?<br>こ戻れる | <sup>承認</sup><br>ま【<br>こ【<br>クリ<br>る。 | 400<br>予約物<br>予約物<br>ックす            | 犬況)<br>犬況) | *#39 <b>**&gt;2ル</b><br>がデフォ<br>を確認し<br>ことで  | <u><br/></u> ル<br>た |

| 12 ログアウト                              | する                                                                                                    |
|---------------------------------------|----------------------------------------------------------------------------------------------------|
| <u>y=5</u> がnote<br>予約する<br>予約状況      | 日之影町内 ① 3360セ/###67##0 0*         ▲ 脳長名、セクション名などを入力 予約する         西辺・予約キャンセルを含む         利用明闇終了を含む         検索                                                                                                    |
| システムを使用後は<br>メニューを表示する                | <br>は、右上の <mark></mark> ボタンをクリックし、<br>ら。                                                                                                    |
| <u>yev</u> 的note<br>「<br>予約する<br>予約状況 | 日之影町内       0 おたちだ/*8885800       0         利用電磁電       パスワード変更       ガイドなし         パスワード変更       ガイドなし       パーンション清朝         ログアウト           ● 施設名・セクション名などを入力       予約する          ● 加設名・セクション名などを入力       予約する         ● 加設名・セクション名などを入力       予約する         ● 加設名・セクション名などを入力       予約する         ● 加設名・セクション名などを入力       予約する         ● 加助用期総する音む          ● 検索 |
| 利用目。利用開始時間 施設                         | ↓ セクション名 状態 ○ 合計金額(円) 備考 ,                                                                                                    |
| パスワード変更<br>ガイドなし                      | メニューー番下の<br><sup> ログアウト</sup> を<br>選択して、システムからログアウトを                                                                                                    |
| バージョン情報<br>ログアウト                      | 行う。                                                                                                    |
|                                       |                                                                                                    |